# MiVoice Business Console – Guide de référence rapide

# Aperçu de MiVoice Business Console

| ile Calls Directori                                                                                                    | es Tools Program He                                                                                                    | elp                             | _                                                  |                       |                                                                                                    |                                                                             |               |       |                 |
|----------------------------------------------------------------------------------------------------|----------------------------------------------------------------------------------------------------|---------------------------------|----------------------------------------------------|-----------------------|----------------------------------------------------------------------------------------------------|-----------------------------------------------------------------------------|---------------|-------|-----------------|
| <b>≜• C</b> • /                                                                                                    | P. O. 59                                                                                                    | - 🗎 🛛                           | <u>+</u>                                           | 6                     | ¥ 🕽                                                                                                    | . 🕊 🔿 🚽 🤇                                                                   | - Ø 🔿         | ×     | III 🔺           |
| Phone Boo                                                                                                    | Busy Lamp Field C                                                                                                    | all History                     | My Call History                                    | _                     |                                                                                                    |                                                                             |               |       |                 |
| a 🕿 Name                                                                                                    | Number C                                                                                                    | Comments                        | Department                                         |                       | Location                                                                                                    | Email                                                                       | Mobile        | Lab   | Presence        |
|                                                                                                    |                                                                                                    |                                 |                                                    |                       |                                                                                                    |                                                                             |               |       |                 |
| 🖉 🗎 🖀 Smith, D                                                                                                    | awn 73835                                                                                                    |                                 | Research & Dev                                     | elopment              | Kanata                                                                                                    | dawn_smith@mitel.com                                                        | 613-225-2988  |       | In the office   |
| Deans,                                                                                                    | Dennis 76131 O                                                                                                    | in vacation                     | Research & Dev                                     | elopment              | Kanata                                                                                                    | dennis_deans@mitel.com                                                      | 613-787-3100  | 73300 |                 |
|                                                                                                    | e, Iravis 73065                                                                                                    |                                 | Research & Dev                                     | eropment              | Kanata                                                                                                    | traws_doucetteigmiter.com                                                   | 013-019-0070  | 73290 | se in the onice |
|                                                                                                    |                                                                                                    |                                 |                                                    |                       |                                                                                                    |                                                                             |               |       |                 |
| ×                                                                                                    |                                                                                                    |                                 |                                                    |                       |                                                                                                    |                                                                             |               |       |                 |
|                                                                                                    |                                                                                                    | FB                              | Park At                                            | F8 Pi                 | ckup                                                                                                    | FI0 Hold For                                                                | FII New Searc | ħ     | F12 Call        |
| ID Total                                                                                                    | alls (0) Calls on Hold<br>Caller Numl                                                                                                    | (0) Transfe<br>ber Li           | rred Calls (0) F                                   | Parked Gall           | 6 (0) My Qu                                                                                                  | eued Calls (0)                                                              |               |       |                 |
| V Incoming C                                                                                                    | alls (0) Calls on Hold<br>Caller Numi                                                                                                    | (0) Transfe                     | erred Calls (0) F                                  | Parked Gall           | 6 (0) My Qu                                                                                                  | eued Galis (0)                                                              |               |       |                 |
| Incoming C     ID Total                                                                                                    | alls (0) Calls on Hold<br>Caller Num<br>71663<br>re Jean Wu                                                                                                    | (0) Transfe<br>ber Lin<br>71195 | rred Calls (0) F                                   | Parked Calls<br>72579 | s (0) My Qu                                                                                                  | eued Galis (0)                                                              |               |       |                 |
| ID Total      ID Total      Fielcher Cudmo      Line: Intee                                                                                                    | alls (0) Calls on Hold<br>Caller Num<br>71663<br>re Jean Wu<br>mal                                                                                                    | (0) Transfe<br>ber Lin<br>71195 | rred Calls (0) F<br>ne                             | Parked Call:<br>72579 | i (0) My Qu                                                                                                  | need Calls (0)                                                              |               |       |                 |
| ID Total      ID Total      Fletcher Cudmo      Line: Inter     Name: Day                                                                                                    | Caller Numi<br>Caller Numi<br>71663 Sean Wu<br>real m Smith                                                                                                    | (0) Transfe<br>ber Lin<br>71195 | rred Calls (0) P<br>ne                             | Parked Calls<br>72579 | (0) My Qu                                                                                                    | me:<br>mber:                                                                |               |       |                 |
| ID Total      ID Total      Fletcher Cudmo      Line: Inte     Name: Dev     Number: 738                                                                                                    | Alls (0) Calls on Hold<br>Caller Num<br>71663 Sea Vu<br>real<br>m Smith<br>25                                                                                                    | (0) Transfe<br>ber Lin<br>71195 | ne Ken Wu                                          | Parked Calls          | k (0) My Qu<br>Na<br>Nu<br>S                                                                                 | me:<br>mber:<br>tes:                                                        |               |       |                 |
| ID Total      ID Total      ID Total      Fletcher Cudmo      Line: Inte     Nume: Day Number: 738 Notes: Clinition                                                                                                    | alla (ti) Calls on Hold<br>Caller Numl<br>71663 C P Control Control<br>Jean Wu<br>rnal m Smith<br>35<br>b have to add notes                                                                                 | (0) Transfe<br>ber Lin<br>71195 | erred Calls (0) P<br>ne<br>Ken Wu                  | Parked Calls          | k (0) My Qu<br>Na<br>Nu<br>Nu<br>Uogett                                                                      | me:<br>mber:<br>deges:                                                      |               |       |                 |
| ID Total      ID Total      ID Total      ID Total      ID Total      ID      ID      Total      ID      ID       | alls (b) Calls on Hold<br>Caller Numi<br>71663 Cen Pur<br>real<br>m Smith<br>35<br>Khar lo add notes<br>11 COR 1                                                                                            | (0) Transfe<br>ber Lin<br>71195 | ne Calls (0) F                                     | Parked Call           | (0) My Qu<br>Nai<br>Nu<br>Nu<br>Nu<br>Nu<br>De                                                               | me:<br>mber:<br>tes:<br>vice:                                               |               |       |                 |
| ID Total     ID Total     ID     ID Total     ID     ID Total     ID     ID Total     ID     ID     | alls (0) Calls on Hold<br>Caller Numl<br>71663 2 2 2 2 2 2 2 2 2 2 2 2 2 2 2 2 2 2                                                                                                    | (0) Transfe<br>ber Lin<br>71195 | rred Calls (0) F                                   | Parked Call           | (0) My Qu<br>Nai<br>Nu<br>Nu<br>Nu<br>Prin<br>De<br>Typ<br>Sta                                               | me:<br>mber.<br>tes:<br>                                                    |               |       |                 |
| ID Total     ID Total     ID Total     ID Total     ID Total     ID Total     ID Total     ID Total     ID Total     ID Total     ID Total     ID Total     ID Total     ID Total     ID Total     ID Total     ID     Total     ID     Total     ID     ID    | ells (0) Catts on Hotel<br>Catter Numi<br>71663 200 200 200<br>Jean You<br>real month<br>35<br>chere to add notes<br>51 COR 1<br>0 IP                                                                       | (0) Transfe<br>ber Lin<br>71195 | rred Calls (0)   P   P   P   P   P   P   P   P   P | Parked Call           | k (0) My Qu<br>Nai<br>Nu<br>Nu<br>Nu<br>Nu<br>Nu<br>Nu<br>Nu<br>Nu<br>Nu<br>Nu<br>Nu<br>Nu<br>Nu             | me:<br>mber.<br>tes:<br>infepes;<br>iv(ae:<br>ie:<br>abas:<br>sence):       |               |       |                 |
| Control Control C | ells (0) Catts on Hotd<br>Catter Numi<br>71663 Centre Numi<br>71663 Centre Numi<br>2een Yuu<br>real moments<br>35 here to add notes<br>36 here to add notes<br>36 here to add notes<br>36 here to add notes | (0) Transfe<br>ber Lii<br>71195 | rred Catts (0)   P                                 | 72579                 | k (0) My Qu<br>Nai<br>Nu<br>Nu<br>No<br>No<br>No<br>No<br>No<br>No<br>No<br>No<br>No<br>No<br>No<br>No<br>No | me:<br>mber:<br>tes:<br>tes:<br>tes:<br>tes:<br>tes:<br>tes:<br>tes:<br>tes |               |       | Internal        |

# Fenêtre principale de MiVoice Business Console

- Menu accès aux menus déroulants.
- 2A Statut de la console/de l'opérateur accès aux menus déroulants permettant de modifier le statut de l'opérateur et de régler les dispositifs de la console.
  - 2B Outils icônes d'accès aux outils
     2C Barre de traitement des appels icônes de traitement des appels.
- Répertoires accès à l'annuaire, aux voyants d'occupation et à l'historique des appels.
- Appels en file d'attente gestion des appels entrants, en garde, transférés et en garde variable.

- **6** Assistant de transfert affichage des appels les plus fréquents et les plus récents.
- **6** Source/Destination affichage des informations sur l'appelant et sur la personne demandée.
- Appel en attente/ligne affichage des indicateurs numériques et des indicateurs couleur des appels en attente; informations sur la ligne.
- 8 Zone Touches programmables affichage des étiquettes des touches programmables.
- O Zone de statut affichage du texte de statut et du statut de clavardage, annuaire, base de données de l'historique des appels, MiVoice Business et connexion des bases de données.

# Traitement des appels à l'aide du clavier de l'ordinateur

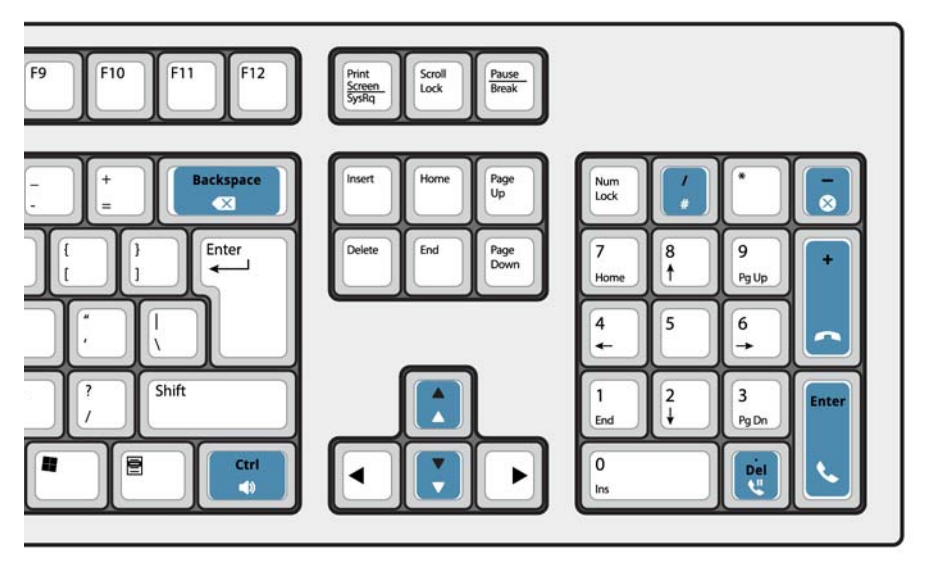

# À propos du clavier numérique de l'ordinateur

Vous pouvez utiliser le clavier numérique de l'ordinateur pour le traitement de base des appels. Vous pouvez utiliser d'autres touches de l'ordinateur pour régler le volume et effectuer un retour en arrière.

Des étiquettes sont offertes pour les touches du clavier. Elles peuvent être fixées sur les touches, comme illustré ci-dessus.

Vous pouvez composer un numéro à l'aide du clavier numérique de l'ordinateur. Vous pouvez aussi composer un numéro à l'aide du clavier à l'écran.

# Affichage du clavier à l'écran

 Cliquez sur l'icòne de clavier située dans la zone d'outils, dans la partie supérieure de l'écran. Vous pourrez ainsi réaliser le traitement des appels et composer des numéros.

# Sélection des appareils audio

**Conditions préalables** : les appareils audio doivent avoir été configurés par votre administrateur.

# 1 Cliquez sur 🔿

2 Sélectionnez votre casque d'écoute à partir de la liste.

3 Cliquez une autre fois sur 📿

- 4 Cliquez sur le panneau Audio.
- 5 Cliquez sur le bouton d'essai et écoutez la tonalité d'essai pour vous assurer que le bon casque d'écoute est connecté.

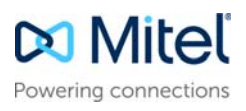

# MiVoice Business Console – Guide de référence rapide

# Utiliser la barre d'outils des appels

Vous pouvez traiter la plupart des appels à l'aide des boutons de la barre d'outils situés dans la partie supérieure de l'écran. (Voir au verso.)

| <b>C</b>     | Répondre à un appel entrant                     |
|--------------|-------------------------------------------------|
| •            | Transférer ou libérer un appel                  |
| <b>U</b>     | Mettre un appel en garde                        |
| -            | Récupérer un appel                              |
| $\bigotimes$ | Annuler un appel                                |
| Ľ            | Mettre un appel en sourdine                     |
| X            | Corriger des chiffres mal composés              |
| •            | Transférer les appels vers la messagerie vocale |
| ♪            | Produire des tonalités                          |

# Personnaliser la barre de traitement

Vous pouvez changer la position des icônes dans la barre d'outils. Vous pouvez aussi ajouter des icônes ou en supprimer.

- Cliquez à droite sur une icône présente ou sur une zone d'icônes.
- Sélectionnez la commande désirée à partir de la liste d'options affichée.

# Régler le volume de la sonnerie

Lorsque la console sonne :

- Appuyez longuement sur la touche Ctrl du clavier de l'ordinateur.
- Appuyez sur les flèches vers le haut ou vers le bas pour régler le volume au niveau désiré.

# Régler le volume sonore

Pendant que vous parlez à un appelant :

© Copyright 2021, Mitel Networks Corporation. Tous droits réservés.

- Appuyez longuement sur la touche Ctrl du clavier de l'ordinateur.
- Appuyez sur les flèches vers le haut ou vers le bas vers le volume au niveau désiré.

# Répondre à un appel

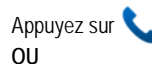

- 2 Double-cliquez sur l'appel dans l'affichage Appels entrants.
- 3 Appuyez sur une touche programmable entre [F1] et [F7].

# Transférer un appel

- 1 Composez le numéro de renvoi.
- 2 Appuyez sur la touche *m* pour effectuer le transfert et déconnecter l'appel de la console.
- Si le numéro composé est occupé
- Appuyez sur X pour composer un autre numéro si vous savez où se trouve la personne demandée.

# Récupérer un appel

- 1 Cliquez sur **(** immédiatement après avoir terminé le transfert. **OU**
- 2 Double-cliquez sur l'appel dans l'affichage des appels transférés.

# Mettre un appel en garde

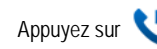

# Mettre un appel en garde variable

- 1 Appuyez ou cliquez sur la touche programmable [Mettre l'appel en garde variable] et observez le formulaire Mise en garde variable remplacer la zone Destination.
- 2 Composez le numéro de poste désiré.

**Remarque**: Vous pouvez aussi utiliser la touche programmable [Garde variable sur] du panneau Répertoires. Reportez-vous à l'Aide de MiVoice Business Console pour obtenir des instructions détaillées.

# Répondre à un retour d'appel

1 Appuyez sur la touche programmable [Retour d'appel].

# 2 Appuyez sur 🔍

Transférer un retour d'appel à la messagerie vocale

 Appuyez sur pour transférer le retour d'appel vers la boîte de messagerie associée au poste.

# Établir une conférence téléphonique

 Lorsque les deux participants sont connectés à la console : un des participants connecté dans la zone Source et l'autre dans la zone Destination, appuyez sur la touche programmable [Conférence].

Pour vous entretenir en privé avec l'un ou l'autre des correspondants

• Appuyez sur la touche programmable [Source] ou [Destination].

Pour ajouter d'autres participants à la conférence

- 1 Composez le numéro du participant à inclure.
- 2 Appuyez sur la touche programmable [Conférence].

Si la ligne est occupée, qu'il n'y pas de réponse ou si la ligne est non disponible

Appuyez sur x pour revenir à la conférence. Vous pouvez continuer à ajouter des participants à la conférence.

Pour libérer la console de la conférence

Appuyez sur

**Remarque :** Lorsque vous avez libéré la conférence, vous ne pouvez pas y revenir.

#### Mettre un appel en sourdine

Appuyez sur F6 ou cliquez sur 划

Corriger des chiffres mal composés

• Cliquez sur 💌

# Produire des tonalités

Lorsque la connexion est établie, saisissez les chiffres à l'invite :

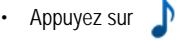

• Composez le code.

Pour désactiver la tonalité :

- Appuyez sur pour déconnecter la console de l'appel. La tonalité cesse immédiatement.
   OU
- Appuyez sur 
   une autre fois.

# Touches de clavier de PC personnalisables

Vous pouvez personnaliser les touches du clavier de votre OP pour permettre l'accès aux fonctions de la console.VoirAide de l'Opérateur de MiVoice Business **Console** pour plus de détails.

# Pour obtenir plus d'informations

Pour obtenir des informations supplémentaires sur les fonctionnalités et les outils de traitement des appels de MiVoice Business Console, reportez-vous à l'Aide de MiVoice Business Console.

Pour accéder à l'aide, sélectionnez **Aide** à partir du menu principal, puis sélectionnez **Contenus**.

Les marques de commerce, les marques de service, les logos et les images (collectivement désignés par « marques de commerce ») apparaissant sur les sites Internet de Mitel ou dans ses publications sont des marques déposées et non déposées par Mitel Networks Corporation (MNC) ou ses filiales (collectivement désignées par « Mitel »). L'utilisation des marques de commerce est interdite sans l'autorisation expresse de Mitel. Veuillez communiquer avec notre service juridique à l'adresse legal@mitel.com pour obtenir plus d'information. Pour consulter la liste des marques déposées de Mitel Networks Corporation au niveau international, veuillez vous référer au site Internet suivant : http://www.mitel.com/trademarks.